## **Instructions for Reviewing Screen Samples**

Contained within this directory are PDF representations of the e-QIP implementations of Standard Forms 86, 85, 85P, and 85PS. This includes the printed representation of the e-QIP screens used by the applicant for login, selection of an investigation request, form editing, request certification, and request release. Also included are examples of the Review Copy, Archival Copy, and Signature Forms artifacts generated by the system.

To review these artifacts in the natural order, first start with Screen Set 1, which covers steps leading up to the point where the applicant begins editing the form. Next, select Screen Set 2 for the desired form to review. Screen Set 3 includes screens that the applicant encounters after he or she finishes the form editing process, and continues through the certification and release process.

The Review Copy document represents the web page that e-QIP generates when the applicant clicks the "Display" link. This document is available to the applicant at any time during form editing, up until the point when he or she certifies the investigation request. After certification, the system generates the Archival Copy and Signature Forms documents.

Included in the Web Pages directory are the web page representations of all screens included in the Screen Set documents. View these in Microsoft Internet Explorer or Mozilla Firefox for best results. The directory named "static" is used for supporting the web pages. It contains no content for review.

Note: Viewing certain screens using Internet Explorer may cause a "restricted file from showing active content" message to appear in the web browser window. This is normal and may be ignored.